# Opsætning af Microsoft Sharepoint Extension – NextSign.dk

### Links:

https://tenant.sharepoint.com/sites/appcatalog/Lists/TenantWideExtensions/AllItems.aspx

https://tenant.sharepoint.com/sites/appcatalog/AppCatalog/Forms/AllItems.aspx

#### Tenant wide extension:

Title: NextSignCommandSet Component Id: cfe393fa-ebdf-4c25-81d5-d85667218cba Component properties: {"apiKey":"YOUR\_API\_KEY","companyID":"YOUR\_COMPANY\_ID"} List template: 101 Location: ClientSideExtension.ListViewCommandSet.CommandBar Sequence: 0

## Extension:

https://nextsign-dk.b-cdn.net/ms-extension/sharepoint.sppkg

## Opsætning af automatisk dokumentindhentelse:

- 1. Gå til portal.azure.com
- 2. Gå til app registrations
- 3. Opret en ny, eller brug en eksisterende
  - a. Ved nyoprettelse:
  - b. Vælg Navn
  - c. Supported account types: Accounts in this organizational directory only (NextEngine ApS only Single tenant)
  - d. Redirect uri: Web -> localhost:3000
  - e. Kopiér dine detaljer:
    - i. Application id:
    - ii. Tenant id:
  - f. Gå til authentication:
  - **g.** Under **Implicit grant and hybrid flows** vælg "select the tokens you would like to be issued"
    - i. Her vælger du access tokens
    - ii. Supported account types skal være account in this organisations only.

- iii. Under advanced settings tilvælges Allow Public Client Flows
- h. Gå til API permissions
  - i. Tryk på "add permissions"
  - ii. Vælg Microsoft Sharepoint
  - iii. Tilvælg permissions:
    - 1. Sites.ReadWrite.All
    - 2. Sites.Manage.All
- i. Gå til Certificates and secrets
- j. Opret nyt certificate
  - i. Åben OpenSSL Cmd.
  - ii. Vælg mappe via cd "filsti"
  - **iii.** Skriv og husk at gemme dine oplysninger:
    - 1. openssl genrsa -out mycertificate.key 2048
    - 2. openssl req -new -key mycertificate.key -out mycertificate.csr
    - 3. openssl x509 -req -in mycertificate.csr -signkey mycertificate.key -out mycertificate.pem -days 365
    - 4. openssl pkcs12 -export -out mycertificate.pfx -inkey mycertificate.key in mycertificate.pem
    - 5. Info: Du skal bruge dit exported pass på NextSign.
  - iv. Nu har du alle oplysninger
    - 1. Heriblandt:
      - a. Tenantld
      - b. ApplicationId / ClientId
      - c. Certificate.pem
      - d. Certificate.pfx
      - e. Certificate password.
- k. Gå til NextSign.dk
- l. Gå til integration
- m. Vælg Microsoft Sharepoint
- n. Tilvælg integrationen
- o. Udfyld informationerne således:
  - i. Tenant Name -> Finder du som dit domæne på Sharepoint.
  - ii. Tenant Id -> Tenant id
  - iii. Client id -> Microsoft Client Id
  - iv. Certifikat -> Upload dit pfx certifikat.
  - v. Certificate password -> udfyld exported password.
- 4. Du er nu klar, og vi burde automatisk uploade dine dokumenter til sharepoint når de er underskrevet.